## Install iTrace App (Apple Devices)

- 1. Go to the App Store built into Apple devices and search for the ADPRO iTrace App.
- 2. Install the **ADPRO iTrace** App.
- 3. Launch the **ADPRO iTrace** App from your device.
- 4. Select Add Device and enter in the following information:

Device Type: FastTrace 2 IP Address: refer to your Envera Community Portal & Login sheet Control Port: 2000 RTSP Port: 554 Credential Name: 2 Password: 111222 Site Name: refer to your Envera Community Portal & Login sheet

Click Save.

- 5. You will automatically be taken to the *Site List* where you will select your site to access the live view of the cameras.
- 6. Test the connection. If not successful, check your settings and connection. Try connecting to a wireless network and test again. Failures often indicate incorrect settings or poor connection.
- 7. You can use the buttons on this screen to change camera views (single view or multisplit), resolution or even take a snap shot.